## <u>静止画/動画の保存場所の確保</u>

| 静止画/動画ともに大切なご家族の活動記録でもあるので、家庭内での各種ファイルの中で「何時でも直く<br>写真や動画が探して見つかるように、最初から探しやすくファイルを並べるのが大切です。そのために外付<br>けHD内に格納される方も多くいます。普段お使いのPCに保存される方は、普通。「マイドキュメント」の「マ<br>イピクチャー」フォルダ内に、年月名を付けたフォルダを作り(例えば2008年3月 803」)、その中に格納する<br>方法がよくとられます。 |                                                                                                    |
|----------------------------------------------------------------------------------------------------|----------------------------------------------------------------------------------------------------|
| 1.新規フォルダを作成する                                                                                                    |                                                                                                    |
| C:¥Documents and Settings¥All Users¥Documents¥My Pictures ファイル(E) 編集(E) 表示(公) お気に入り(A) ツール(D) ヘルブ(E) (会) 戻る ・ (会) ・ (会) 「○ 検索 (○) フォルダ (○) (☆) (◇) (◇) (◇) (○) (◇) (○) (◇) (◇) (◇) (◇) (◇) (◇) (◇) (◇) (◇) (◇                        | 先ずスタートボタンを押して、 マイコンビュータ」                                                                                                    |
| アドレス(D) 📇 C.#Documents and Settings¥All Users¥Documents¥My Pictures                                                                                                    | い年月が付いたフォルダを作成(たとえば2008年                                                                                                    |
| 名前 - サイズ   種類   更新日時                                                                                                    | 3月なら"803"など)                                                                                                    |
| Sample Pictures     ファイル フォルダ     2004/01/23 15:46       Desktop.ini     1 KB 構成設定     2004/01/23 15:46       Thumbs.db     12 KB Data Base File     2007/04/29 7:15                                                                 | (左図は空白部分を右クリックしてメニューを出し<br>た所。)                                                                                                    |
| 表示①                                                                                                    |                                                                                                    |
| アイコンの整列(1)<br>最新の情報版:更新(E)                                                                                                    |                                                                                                    |
| 時か付け(9)<br>ショートカットの時の付け(5)<br>元に戻す - コピー(10) Ctrl+Z                                                                                                    |                                                                                                    |
| 新規作成例                                                                                                    |                                                                                                    |
| プロパティ(限)                                                                                                    |                                                                                                    |
|                                                                                                    | は存9 る場所を作ったら、テシカメからプァイルを<br>PCに取り込む作業だ。通常、デジカメを購入する<br>際、PCとの接続機器が付属しており、それでPC<br>に接続するが、32種類もの異なるメモリーカード<br>にも対応するUSBメモリーカードリーダーも市販さ<br>れているので、利用できる。<br>(左図はこの種メモリー・リーダー) |
| 3. デンガス接続時の回回<br>リムーバブル ディスク (t)                                                                                                    | PCが外部からの接続を感知すると左図の様なり                                                                                                    |
| このディスクまたはデバイスには、複数の種類のコンテンツが含まれています。                                                                                                    | ムーバブルデスク」の窓が出るので、 ワァイルを<br>開いて ・・・」をハイライトさせ、 OK」をクリック。                                                                                                    |
| Windows が実行する動作を選んでください。                                                                                                    |                                                                                                    |
| PealPlayer使用<br>ですを転送                                                                                                    |                                                                                                    |
| Media Import 8使用<br>百生                                                                                                    |                                                                                                    |
| Windows Media Player使用<br>フォルクを開いてファイルを表示する                                                                                                    |                                                                                                    |
| E2X20=>使用                                                                                                    |                                                                                                    |
|                                                                                                    |                                                                                                    |

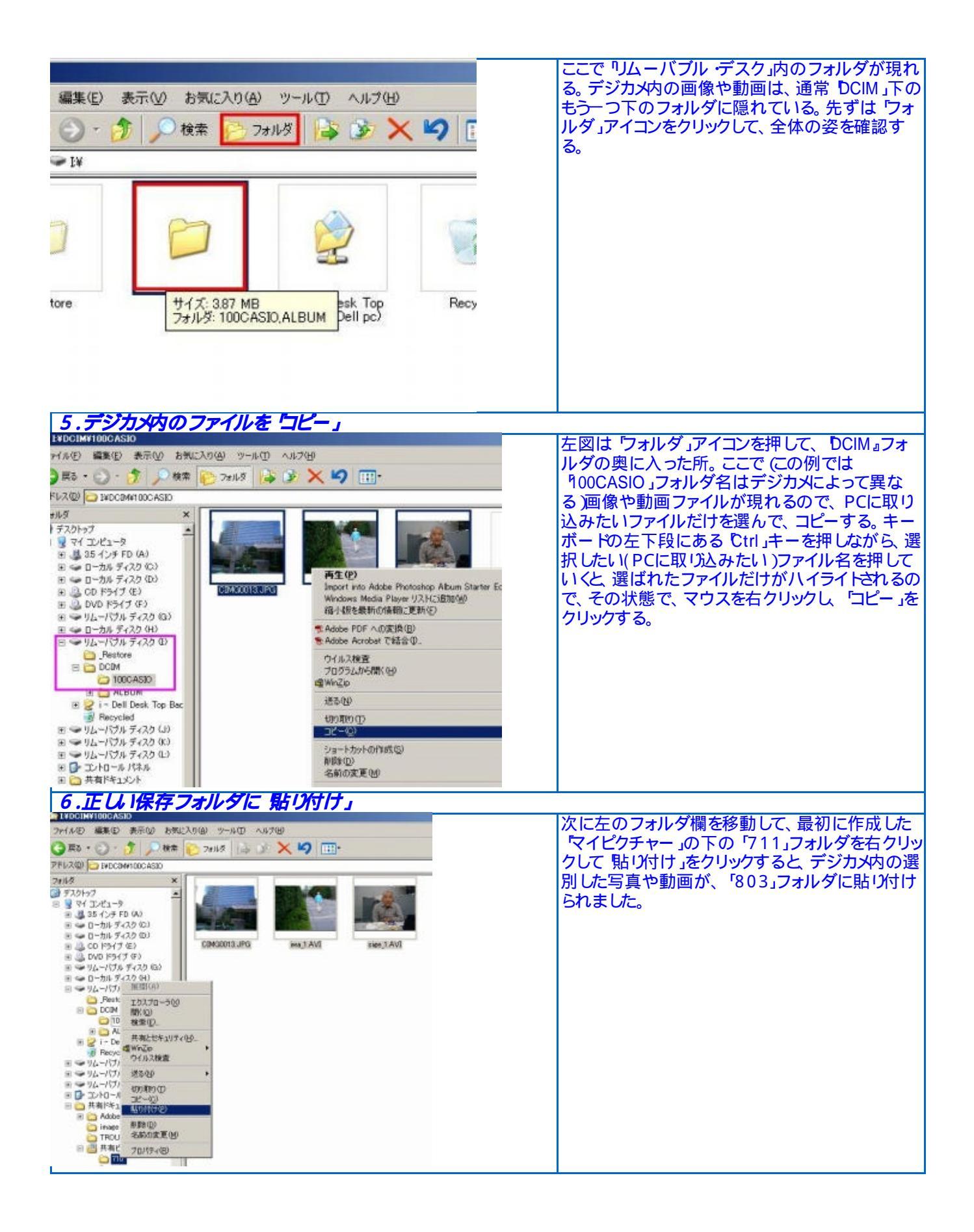